## **INSCRIPCIÓ A UN CURS**

## Entra a la web de la Fundació: www.escolacristiana.org

|                                                                                                    |                                                                                                    |                                                                                                    | and a station of and                                                                                                    |  |  |  |  |
|----------------------------------------------------------------------------------------------------|----------------------------------------------------------------------------------------------------|----------------------------------------------------------------------------------------------------|----------------------------------------------------------------------------------------------------|--|--|--|--|
| obert V                                                                                                    | Darreres notícies                                                                                                    |                                                                                                    | escolacristiana.org                                                                                                    |  |  |  |  |
| ra d'inici<br>unicacions                                                                                                    | a Darreres noticies                                                                                                    |                                                                                                    |                                                                                                    |  |  |  |  |
| cacions                                                                                                    | 03/11/2008<br>Assemblees per a responsab                                                                                                    | les de pastoral                                                                                                    | Actualització                                                                                                    |  |  |  |  |
| rsos<br>a de treball                                                                                                    | Per plantejar les propostes d<br>sempre de 19.00 a 20.30 h.                                                                                                    | enguany i oferir nous recursos. L'hor                                                                                                    | rari serà                                                                                                    |  |  |  |  |
|                                                                                                    | • Dijous, <b>20 de novembre,</b> Ma                                                                                                    | nresa                                                                                                    | DUD                                                                                                    |  |  |  |  |
| d'usuaris                                                                                                    | <ul> <li>Dilluns, 24 de novembre, Ta<br/>Dimarts, 25 de novembre, I</li> </ul>                                                                                                    | rragona<br>Jeida                                                                                                    | procés de la LEC"                                                                                                    |  |  |  |  |
| icació de dades                                                                                                    | <ul> <li>Dimecres, 26 de novembre,</li> <li>Dijous, 27 de novembre, Gi</li> </ul>                                                                                                    | Barcelona<br>rona                                                                                                    |                                                                                                    |  |  |  |  |
| eracio de dades<br>«u web                                                                                                    |                                                                                                    |                                                                                                    | Seminaris de preparació                                                                                                    |  |  |  |  |
|                                                                                                    | 13/10/2008                                                                                                    |                                                                                                    | dels exàmens de<br>Cambridge                                                                                                    |  |  |  |  |
| ació                                                                                                    | Un matí de trepall adreçat a                                                                                                    | mestres i professorat d'anglès, amb                                                                                                    | b Inscriu-te                                                                                                    |  |  |  |  |
| adors/info                                                                                                    | seminaris portats per especia<br>Secundària:                                                                                                    | listes i diferenciats per a Primària i                                                                                                    |                                                                                                    |  |  |  |  |
| de treball                                                                                                    | Practical Activities for YLE S<br>to prepare students for KET a                                                                                                    | peaking, Reading and Writing Tests<br>nd PET Speaking and Writing Exams                                                                                                    |                                                                                                    |  |  |  |  |
| al de direcció                                                                                                    | Es realitzaran a finals de nov<br>- dilluns 24 a Lleida (Escola N                                                                                                    | embre:<br>1are de Déu de l'Acadèmia)                                                                                                    | Comunicació de bones                                                                                                    |  |  |  |  |
| Informa<br>lars APSEC                                                                                                    | - dimarts 25 a Girona (Escola<br>- dimecres 26 a Barcelona (E                                                                                                    | Maristes Girona)<br>scola Sant Ignasi-Sarrià)                                                                                                    | practiques                                                                                                    |  |  |  |  |
| lars CESEC                                                                                                    | <ul> <li>dijous 27 a Tarragona (Esco<br/>No cal que a les vostres esco</li> </ul>                                                                                                    | la Sagrat Cor de Jesús)<br>les s'estiguin fent els exàmens de                                                                                                    | Escola                                                                                                    |  |  |  |  |
| ó de Serveis                                                                                                    | Cambridge.<br>S'hi oferiran estratègies i regi                                                                                                    | vrsos útils i pràctics sobre les babilita                                                                                                    | Multilingüe:                                                                                                    |  |  |  |  |
| tes i Entitats                                                                                                    | parlar i escriure, que són sov<br>Apunteu-vos-bi fent dic a l'ar                                                                                                    | int les que més costa treballar a l'au<br>cés directe al marge dret                                                                                                    | la. Enllaços!                                                                                                    |  |  |  |  |
|                                                                                                    |                                                                                                    | tes allete a marge area                                                                                                    | » Enllaços:                                                                                                    |  |  |  |  |
| quedaran<br>Base de D<br>Fundació<br>(B.D.G.A.<br>la FECC.                                                                                                    | a, d i e de la horp, aqu<br>integrades en el fitxer<br>ades General d'Administr<br>Escola Cristiana de Cata<br>F.E.C.C.), el responsabl<br>En tot cas i en qualsevo                         | que porta per nom<br>ació de la<br>lunya -FECC-<br>e de la qual és<br>l moment, podreu                                                                                                    |                                                                                                    |  |  |  |  |
| consultar                                                                                                    | ⊖Accepto ⊙No a                                                                                                    | ancel·lar o hé 🛛 M<br>ccepto ————————————————————————————————————                                                                                                    | Clica "Accepto"                                                                                                    |  |  |  |  |
| NOM                                                                                                    |                                                                                                    |                                                                                                    | Omple les dades: nom cognoms                                                                                                    |  |  |  |  |
| COGNOM 1                                                                                                    |                                                                                                    |                                                                                                    | emple lee dadee nem, eegheme,                                                                                                    |  |  |  |  |
| COGNOM 2                                                                                                    |                                                                                                    |                                                                                                    |                                                                                                    |  |  |  |  |
|                                                                                                    |                                                                                                    |                                                                                                    |                                                                                                    |  |  |  |  |
| NOM USUARI                                                                                                    |                                                                                                    | <b></b>                                                                                                    | El nom d'usuari ha d'anar tot junt i has d'evitar noms d                                                                                                    |  |  |  |  |
| NOM USUARI<br>PASSWORD                                                                                                    |                                                                                                    | _ ☞                                                                                                    | El nom d'usuari ha d'anar tot junt i has d'evitar noms o<br>que ja poden estar escollits per altres persones.                                                                                                    |  |  |  |  |
| NOM USUARI<br>PASSWORD<br>Repeteix el PASSWORD                                                                                                    |                                                                                                    |                                                                                                    | El nom d' usuari ha d'anar tot junt i has d'evitar noms o<br>que ja poden estar escollits per altres persones.                                                                                                    |  |  |  |  |
| NOM USUARI<br>PASSWORD<br>Repeteix el PASSWORE                                                                                                    |                                                                                                    |                                                                                                    | El nom d' usuari ha d'anar tot junt i has d'evitar noms o<br>que ja poden estar escollits per altres persones.                                                                                                    |  |  |  |  |
| NOM USUARI<br>PASSWORD<br>Repeteix el PASSWORD<br>E-MAIL                                                                                                    |                                                                                                    |                                                                                                    | El nom d' usuari ha d'anar tot junt i has d'evitar noms o<br>que ja poden estar escollits per altres persones.<br>Et recomano que indiquis un e-mail propi, no genèric del c                                                                                                    |  |  |  |  |
| NOM USUARI<br>PASSWORD<br>Repeteix el PASSWORC<br>E-MAIL<br>NIF                                                                                                    |                                                                                                    |                                                                                                    | El nom d' usuari ha d'anar tot junt i has d'evitar noms d<br>que ja poden estar escollits per altres persones.<br>Et recomano que indiquis un e-mail propi, no genèric del d<br>Format del NIF tot junt amb la lletra sense guions.                                                                                                    |  |  |  |  |
| NOM USUARI<br>PASSWORD<br>Repeteix el PASSWORE<br>E-MAIL<br>NIF                                                                                                    |                                                                                                    |                                                                                                    | El nom d' usuari ha d'anar tot junt i has d'evitar noms o<br>que ja poden estar escollits per altres persones.<br>Et recomano que indiquis un e-mail propi, no genèric del o<br>Format del NIF tot junt amb la lletra sense guions.                                                                                                    |  |  |  |  |
| NOM USUARI<br>PASSWORD<br>Repeteix el PASSWORC<br>E-MAIL<br>NIF                                                                                                    |                                                                                                    | Cola:                                                                                                    | El nom d' usuari ha d'anar tot junt i has d'evitar noms o<br>que ja poden estar escollits per altres persones.<br>Et recomano que indiquis un e-mail propi, no genèric del o<br>Format del NIF tot junt amb la lletra sense guions.                                                                                                    |  |  |  |  |
| NOM USUARI<br>PASSWORD<br>Repeteix el PASSWORC<br>E-MAIL<br>NIF<br>Introdueix el codi<br><b>CODI ENSEN</b>                                                                                                    | i pulsa el botó per trobar la teva e:                                                                                                    | Image: second action                                                                                                    | El nom d' usuari ha d'anar tot junt i has d'evitar noms o<br>que ja poden estar escollits per altres persones.<br>Et recomano que indiquis un e-mail propi, no genèric del o<br>Format del NIF tot junt amb la lletra sense guions.<br>El codi d'ensenyament te'l podrà facilitar el teu centre.                                                                                                    |  |  |  |  |
| NOM USUARI<br>PASSWORD<br>Repeteix el PASSWORC<br>E-MAIL<br>NIF<br>Introdueix el codi<br><b>CODI ENSEN</b>                                                                                                    | i pulsa el botó per trobar la teva e:                                                                                                    | Image: Collage                                                                                                    | El nom d' usuari ha d'anar tot junt i has d'evitar noms o<br>que ja poden estar escollits per altres persones.<br>Et recomano que indiquis un e-mail propi, no genèric del o<br>Format del NIF tot junt amb la lletra sense guions.<br>El codi d'ensenyament te'l podrà facilitar el teu centre.<br>En escriure'l, clica "cercar centre" i automàticament so                                                                                                    |  |  |  |  |
| NOM USUARI<br>PASSWORD<br>Repeteix el PASSWORC<br>E-MAIL<br>NIF<br>Introdueix el codi i<br>CODI ENSEN<br>Cerca C                                                                                                    | i pulsa el botó per trobar la teva e:                                                                                                    | Image: Collage       Image: Collage                                                                                                    | El nom d' usuari ha d'anar tot junt i has d'evitar noms d<br>que ja poden estar escollits per altres persones.<br>Et recomano que indiquis un e-mail propi, no genèric del d<br>Format del NIF tot junt amb la lletra sense guions.<br>El codi d'ensenyament te'l podrà facilitar el teu centre.<br>En escriure'l, clica "cercar centre" i automàticament so<br>nom de l'escola.                                                                                                    |  |  |  |  |
| NOM USUARI<br>PASSWORD<br>Repeteix el PASSWORE<br>E-MAIL<br>NIF<br>© Introdueix el codi<br>CODI ENSEN<br>Cerca C                                                                                                    | i pulsa el botó per trobar la teva e:                                                                                                    | Image: second second | El nom d' usuari ha d'anar tot junt i has d'evitar noms d<br>que ja poden estar escollits per altres persones.<br>Et recomano que indiquis un e-mail propi, no genèric del d<br>Format del NIF tot junt amb la lletra sense guions.<br>El codi d'ensenyament te'l podrà facilitar el teu centre.<br>En escriure'l, clica "cercar centre" i automàticament so<br>nom de l'escola.                                                                                                    |  |  |  |  |
| NOM USUARI<br>PASSWORD<br>Repeteix el PASSWORI<br>E-MAIL<br>NIF<br>© Introdueix el codi<br>CODI ENSEN<br>Cerca C                                                                                                    | i pulsa el botó per trobar la teva e:                                                                                                    | Image: Collage       Image: Collage                                                                                                    | El nom d' usuari ha d'anar tot junt i has d'evitar noms o<br>que ja poden estar escollits per altres persones.<br>Et recomano que indiquis un e-mail propi, no genèric del d<br>Format del NIF tot junt amb la lletra sense guions.<br>El codi d'ensenyament te'l podrà facilitar el teu centre.<br>En escriure'l, clica "cercar centre" i automàticament so<br>nom de l'escola.                                                                                                    |  |  |  |  |
| NOM USUARI<br>PASSWORD<br>Repeteix el PASSWORC<br>E-MAIL<br>NIF<br>Introdueix el codi<br>CODI ENSEN<br>Cerca C                                                                                                    | i pulsa el botó per trobar la teva e:                                                                                                    | Image: colar                                                                                                    | El nom d' usuari ha d'anar tot junt i has d'evitar noms o<br>que ja poden estar escollits per altres persones.<br>Et recomano que indiquis un e-mail propi, no genèric del c<br>Format del NIF tot junt amb la lletra sense guions.<br>El codi d'ensenyament te'l podrà facilitar el teu centre.<br>En escriure'l, clica "cercar centre" i automàticament so<br>nom de l'escola.                                                                                                    |  |  |  |  |
| NOM USUARI<br>PASSWORD<br>Repeteix el PASSWORL<br>E-MAIL<br>NIF<br>Introdueix el codi<br>CODI ENSEN<br>Cerca C<br>CEIS-ARTUR MARTE                                                                                                    | i pulsa el botó per trobar la teva e:                                                                                                    | Cobservacions                                                                                                    | El nom d' usuari ha d'anar tot junt i has d'evitar noms d<br>que ja poden estar escollits per altres persones.<br>Et recomano que indiquis un e-mail propi, no genèric del d<br>Format del NIF tot junt amb la lletra sense guions.<br>El codi d'ensenyament te'l podrà facilitar el teu centre.<br>En escriure'l, clica "cercar centre" i automàticament so<br>nom de l'escola.<br>Indica a quina categoria pertanys                                                                                                    |  |  |  |  |
| NOM USUARI<br>PASSWORD<br>Repeteix el PASSWORL<br>E-MAIL<br>NIF<br>Introdueix el codi<br>CODI ENSEN<br>Cerca C<br>Cerca C<br>CEIS-ARTUR MARTO<br>O PROFES<br>DIRECT                                                                                                    | i pulsa el botó per trobar la teva e:<br>VYAMENT ENTRE SSOR COR GENERAL                                                                                                    | Cobservacions                                                                                                    | El nom d' usuari ha d'anar tot junt i has d'evitar noms o<br>que ja poden estar escollits per altres persones.<br>Et recomano que indiquis un e-mail propi, no genèric del d<br>Format del NIF tot junt amb la lletra sense guions.<br>El codi d'ensenyament te'l podrà facilitar el teu centre.<br>En escriure'l, clica "cercar centre" i automàticament so<br>nom de l'escola.<br>Indica a quina categoria pertanys                                                                                                    |  |  |  |  |
| NOM USUARI<br>PASSWORD<br>Repeteix el PASSWORI<br>E-MAIL<br>NIF<br>Introdueix el codi<br>CODI ENSEN<br>Cerca C<br>(CIS-ARTUR MARTE<br>O -<br>PROFES<br>DIRECT<br>TITI II A                                                                                                    | i pulsa el botó per trobar la teva e:<br>I pulsa el botó per trobar la teva e:<br>IYAMENT                                                                                                   | Cobservacions                                                                                                    | El nom d' usuari ha d'anar tot junt i has d'evitar noms o<br>que ja poden estar escollits per altres persones.<br>Et recomano que indiquis un e-mail propi, no genèric del d<br>Format del NIF tot junt amb la lletra sense guions.<br>El codi d'ensenyament te'l podrà facilitar el teu centre.<br>En escriure'l, clica "cercar centre" i automàticament so<br>nom de l'escola.<br>Indica a quina categoria pertanys                                                                                                    |  |  |  |  |
| NOM USUARI<br>PASSWORD<br>Repeteix el PASSWORI<br>E-MAIL<br>NIF<br>Introdueix el codi<br>CODI ENSEN<br>Cerca C<br>Cerca C<br>CEIS-ARTUR MARTE<br>O -<br>PROFES<br>D DIRECT<br>TITULA<br>P.A.S.                                                                                                    | i pulsa el botó per trobar la teva e:<br>I pulsa el botó per trobar la teva e:<br>IYAMENT                                                                                                   | Cobservacions                                                                                                    | El nom d' usuari ha d'anar tot junt i has d'evitar noms o<br>que ja poden estar escollits per altres persones.<br>Et recomano que indiquis un e-mail propi, no genèric del d<br>Format del NIF tot junt amb la lletra sense guions.<br>El codi d'ensenyament te'l podrà facilitar el teu centre.<br>En escriure'l, clica "cercar centre" i automàticament so<br>nom de l'escola.<br>Indica a quina categoria pertanys                                                                                                    |  |  |  |  |
| NOM USUARI PASSWORD Repeteix el PASSWORI E-MAIL NIF   Introdueix el codi CODI ENSEN Cerca C  CEIS-ARTUR MARIE O - PROFES DIRECT TITULA P.A.S. PARES i PARES i                                                                                                    | i pulsa el botó per trobar la teva e:<br>I pulsa el botó per trobar la teva e:<br>IYAMENT                                                                                                   | Cobservacions                                                                                                    | El nom d' usuari ha d'anar tot junt i has d'evitar noms o<br>que ja poden estar escollits per altres persones.<br>Et recomano que indiquis un e-mail propi, no genèric del d<br>Format del NIF tot junt amb la lletra sense guions.<br>El codi d'ensenyament te'l podrà facilitar el teu centre.<br>En escriure'l, clica "cercar centre" i automàticament so<br>nom de l'escola.<br>Indica a quina categoria pertanys                                                                                                    |  |  |  |  |
| NOM USUARI DASSWORD Repeteix el PASSWORI -MAIL II II III III IIII IIIIIIIIIIIIIIII                                                                                                    | i pulsa el botó per trobar la teva e:<br>I pulsa el botó per trobar la teva e:<br>IYAMENT                                                                                                   | Cobservacions                                                                                                    | El nom d' usuari ha d'anar tot junt i has d'evitar noms o<br>que ja poden estar escollits per altres persones.<br>Et recomano que indiquis un e-mail propi, no genèric del d<br>Format del NIF tot junt amb la lletra sense guions.<br>El codi d'ensenyament te'l podrà facilitar el teu centre.<br>En escriure'l, clica "cercar centre" i automàticament so<br>nom de l'escola.<br>Indica a quina categoria pertanys                                                                                                    |  |  |  |  |
| NOM USUARI<br>PASSWORD<br>Repeteix el PASSWORI<br>E-MAIL<br>NIF                                                                                                    | I pulsa el botó per trobar la teva en en en en en en en en en en en en en                                                                                                    | Cobservacions                                                                                                    | El nom d' usuari ha d'anar tot junt i has d'evitar noms o<br>que ja poden estar escollits per altres persones.<br>Et recomano que indiquis un e-mail propi, no genèric del d<br>Format del NIF tot junt amb la lletra sense guions.<br>El codi d'ensenyament te'l podrà facilitar el teu centre.<br>En escriure'l, clica "cercar centre" i automàticament so<br>nom de l'escola.<br>Indica a quina categoria pertanys                                                                                                    |  |  |  |  |
| NOM USUARI<br>PASSWORD<br>Repeteix el PASSWORI<br>E-MAIL<br>NIF<br>TITUDA<br>O INTrodueix el codi<br>CODI ENSEN<br>Cerca C<br>Cerca C<br>COTI ENSEN<br>Cerca C<br>DIRECT<br>DIRECT<br>DIRECT<br>DIRECT<br>DIRECT<br>DIRECT<br>DIRECT<br>DIRECT<br>DIRECT<br>DIRECT<br>DIRECT<br>DIRECT<br>DIRECT<br>DIRECT<br>DIRECT | i pulsa el botó per trobar la teva e:<br>I pulsa el botó per trobar la teva e:<br>IVAMENT<br>ENTRE<br>SSOR<br>TOR GENERAL<br>R<br>I MARES<br>IIStes<br>puló si no pertanys a cap institució | Cbservacions                                                                                                    | El nom d' usuari ha d'anar tot junt i has d'evitar noms o<br>que ja poden estar escollits per altres persones.<br>Et recomano que indiquis un e-mail propi, no genèric del d<br>Format del NIF tot junt amb la lletra sense guions.<br>El codi d'ensenyament te'l podrà facilitar el teu centre.<br>En escriure'l, clica "cercar centre" i automàticament so<br>nom de l'escola.<br>Indica a quina categoria pertanys<br>Clica "enviar petició". Et desapareixerà tot i et sortirà un m<br>"sol·licitud enviada correctament" si no et surt es que hi ha                     |  |  |  |  |
| NOM USUARI<br>PASSWORD<br>Repeteix el PASSWORI<br>E-MAIL<br>NIF<br>Tritule<br>O Introdueix el codi<br>CODI ENSEN<br>Cerca C<br>Cerca C<br>O INTROLES<br>O DIRECT<br>O TITULA<br>O P.A.S.<br>O PARES I<br>O Pastora<br>Marca aquesta o<br>Inculació a la FECCI                                                        | i pulsa el botó per trobar la teva e:<br>I pulsa el botó per trobar la teva e:<br>IVAMENT ENTRE SSOR OR GENERAL R I MARES IISTES PIÓ si no pertanys a cap institució                        | Cobservacions                                                                                                    | El nom d' usuari ha d'anar tot junt i has d'evitar noms o<br>que ja poden estar escollits per altres persones.<br>Et recomano que indiquis un e-mail propi, no genèric del d<br>Format del NIF tot junt amb la lletra sense guions.<br>El codi d'ensenyament te'l podrà facilitar el teu centre.<br>En escriure'l, clica "cercar centre" i automàticament so<br>nom de l'escola.<br>Indica a quina categoria pertanys<br>Clica "enviar petició". Et desapareixerà tot i et sortirà un m<br>"sol·licitud enviada correctament" si no et surt es que hi ha<br>camp incorrecte. |  |  |  |  |

| Tens usuari i contrasenya de la Fl                                              | ECC?       | Usuaris Reg                                                                                                  | jistrats                                                         |                                                                    |
|---------------------------------------------------------------------------------|------------|----------------------------------------------------------------------------------------------------|------------------------------------------------------------------|--------------------------------------------------------------------|
| - Si, ja el tinc: Has d'entrar a For                                            | <<br>mació | Formació<br>Educadors/<br>Informació<br>Borsa de tr<br>Manual de<br>FECC Infor<br>Circulars A<br>Circulars C | /info<br>n Document.<br>reball<br>direcció<br>ma<br>PSEC<br>ESEC |                                                                    |
| Pàgina d'inici<br>Comunicacions<br>Publicacions<br>Recursos<br>Borsa de treball | Ó SERVEIS  | IDENTIF                                                                                                    | FICACIÓ                                                          |                                                                    |
| Serveis bàsics Nom usuari                                                       |            |                                                                                                    |                                                                  | Entra el teu usuari i password.                                    |
| Alta d'usuaris<br>Modificació de dades<br>Recuperació de dades<br>Correu web    | )          |                                                                                                    |                                                                  | ( No el recordes? A mà esquerra clica a<br>"recuperació de dades") |
| ÀREA DE FORMACIÓ                                                                |            |                                                                                                    |                                                                  |                                                                    |
| > Llistat de cursos > Cursos en ha                                              | ió         | Entra a llistat de cursos                                                                                    |                                                                  |                                                                    |
| AREA DE L'ORMAGIO                                                               |            |                                                                                                    |                                                                  |                                                                    |
| Cursos amb inscripció oberta                                                    |            |                                                                                                    |                                                                  |                                                                    |
| Títol                                                                           | Data Inici | Informació                                                                                                   | Inscripció                                                       | Escull el curs                                                     |
| ANGLÈS ELEMENTARY -(DIMARTS I DIJOUS) (58.02)                                   | 13/01/2009 | $\square$                                                                                                    | [Oberta]                                                         | ( Si cliques sobre la icona: 횐 tindràs tot a la                    |
| ANGLÈS ELEMENTARY -(DIMARTS I DIJOUS) (58.03)                                   | 13/01/2009 | $\bigcirc$                                                                                                   | [Oberta]                                                         | informació sobre el curs: horari, lloc, calendari,)                |
| ANGLÈS PREINTERMEDIATE -(DIMARTS I DIJOUS)<br>(60.01)                           | 13/01/2009 |                                                                                                    | [Oberta]                                                         | Clica a oberta per fer la inscripció.                              |
| ANGLÈS PRE ADVANCED -(DIMARTS I DIJOUS) (66.01)                                 | 13/01/2009 | $\bigcirc$                                                                                                   | [Oberta]                                                         |                                                                    |
| ANGLÈS ADVANCED -(DIMARTS I DIJOUS) (68.01)                                     | 13/01/2009 | $\square$                                                                                                    | [Oberta]                                                         |                                                                    |
|                                                                                 |            |                                                                                                    |                                                                  |                                                                    |

Al full d'inscripció has d'omplir TOTS els camps i en acabar clica a "enviar sol·licitud"

Et desapareixerà el document de dades i et sortirà un missatge "Sol·licitud enviada correctament". Ja està tot fet. En poques hores t'arribarà un correu confirmant-te la teva inscripció.

Si no et surt el missatge "Sol·licitud enviada correctament" puja cap a dalt de la pantalla, segur que hi ha algun camp sense omplir o no omplert correctament (sortirà un asterisc vermell)

## Recorda que el primer dia de curs has de portat el full d'inscripció signat. Ho podràs trobar a:

Usuaris Registrats Formació Educadors/info Informació i Document. Borsa de treball Manual de direcció FECC Informa Circulars APSEC Circulars CESEC

| SISTEM                 | A GESTIÓ SERVEIS | IDENTIFICACIÓ                             |                       |                        |
|------------------------|------------------|-------------------------------------------|-----------------------|------------------------|
| Nom usuari<br>Password |                  |                                           | Escrius l'usuari      | i password             |
| ÀREA DE FORMACIÓ       |                  |                                           |                       |                        |
| > Llistat de cursos    | Instruccions     | os en els quals la te<br>ha estat accepte | eva inscripció<br>ada | Aquí trot<br>últims an |

Aquí trobaràs tots els cursos que has fet en els últims anys, busca el correcte i imprimeix la fitxa.